# NAVODILA ZA SPREMENJEN NAČIN PODPISOVANJA PLAČIL V ONLINE BANKI

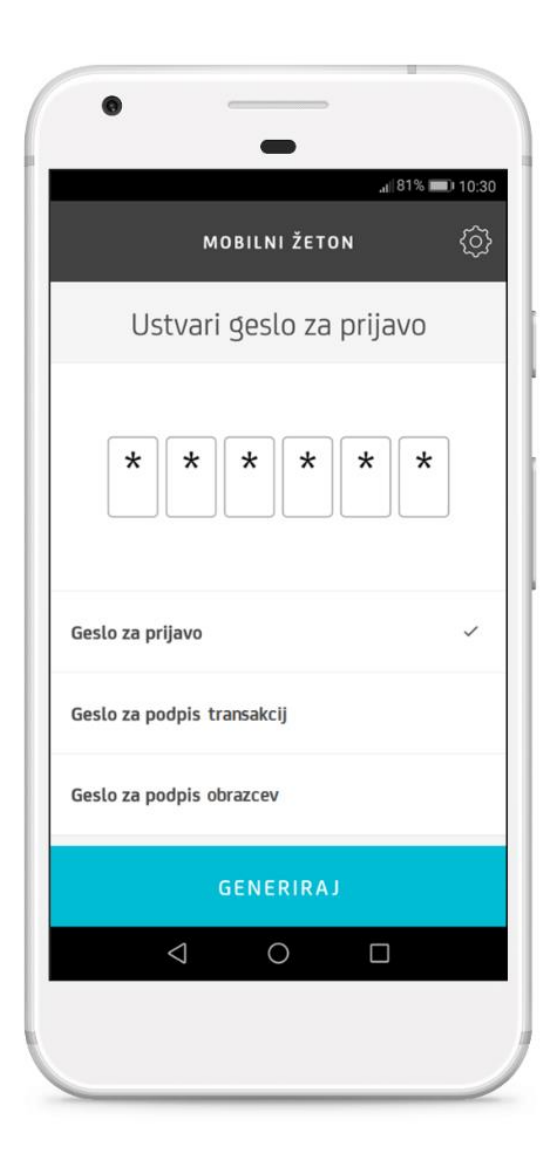

Z namenom zagotavljanja dodatne varnosti, ki jo zahteva močna avtentikacija, bo v sistemu Online banke od 17. julija 2019 dalje spremenjen način podpisovanja nalogov. Z izboljšavami bo vaše spletno bančno poslovanje še lažje, hitrejše in varnejše.

Za dodatne informacije smo vam na voljo

- vsak delovnik med 7. in 18. uro in
- v soboto od 8. do 14. ure.

Brezplačna telefonska številka: 080 88 00 E-pošta: <u>info@unicreditgroup.si</u> Internet: www.unicreditbank.si

Banka za vse, kar vam je pomembno.

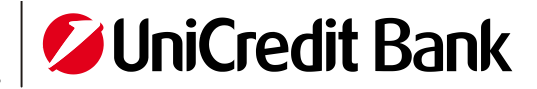

#### FIZIČNI ŽETON I.

Z namenom zagotavljanja dodatne varnosti, ki jo omogoča močna avtentikacija, bo spremenjen način podpisovanja plačilnih nalogov v Online banki. Poleg že obstoječega postopka, v katerem ustvarite enkratno geslo, bo potreben še vnos dodatne kode po postopku, kot je prikazan spodaj.

## Navodilo za podpis s fizičnim žetonom

Izpolnite plačilni nalog ali uporabite obstoječo predlogo. V koraku »Preglejte in podpišite« označite plačilni nalog.

Podpis plačilnega naloga s fizičnim žetonom poteka v dveh korakih.

Prvi korak: Najprej s pomočjo fizičnega žetona generirajte enkratno avtentikacijsko kodo. V Online banki v polje »Geslo« (levo spodaj) vpišite enkratno kodo, generirano s fizičnim žetonom, ter jo potrdite s klikom na »Ustvari avtentikacijsko kodo«.

Slika 1: Ustvari avtentikacijsko kodo

| Preg  | Preglej in podpiši ×                   |                              |                             |  |  |
|-------|----------------------------------------|------------------------------|-----------------------------|--|--|
|       | 1. Vnesite osnovne podatke             | 2. Vnesite dodatne podatke   | 3. Preglejte in podpišite   |  |  |
|       |                                        |                              | Izberi Vse                  |  |  |
|       |                                        | Na vaš podpis čaka 2 nalogov |                             |  |  |
| Unive | rzalni plačilni nalog - Prsičilo preko | трр                          |                             |  |  |
| 01    | OD                                     |                              | - <b>1</b> ,33 EUR          |  |  |
| Jul   | B <b>arran</b> K                       |                              | ~                           |  |  |
|       | SIS( 06                                |                              |                             |  |  |
|       | M                                      |                              |                             |  |  |
|       | SI. 42<br>Izbriši                      |                              | <u>Podrobnosti</u>          |  |  |
| Skuj  | pni znesek vseh plačil                 | (1)                          | -1,33 EUR                   |  |  |
|       |                                        |                              | USTVARI AVTENTIKACUSKO KODO |  |  |

Banka za vse, kar

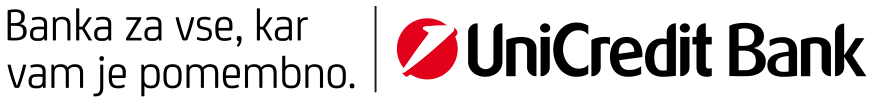

Drugi korak: Avtentikacijska koda se izpiše poševno (Slika 2: koda »086770«). Kodo vpišite v polje "Vnesi geslo", ki se nahaja levo spodaj.

Slika 2: Vnesi avtentikacijsko kodo

| Preg      | Preglej in podpiši ×                  |                              |                           |  |  |
|-----------|---------------------------------------|------------------------------|---------------------------|--|--|
|           | 1. Vnesite osnovne podatke            | 2. Vnesite dodatne podatke   | 3. Preglejte in podpišite |  |  |
|           |                                       |                              | Izberi Vse                |  |  |
|           |                                       | Na vaš podpis čaka 2 nalogov |                           |  |  |
| Unîve     | rzalnî plačîlnî nalog - Plačîlo preko | ТРР                          |                           |  |  |
| <b>01</b> | OD                                    |                              | - <b>1</b> ,33 EUR        |  |  |
| Jui       | BC                                    |                              |                           |  |  |
|           | ZA<br>M.                              |                              |                           |  |  |
|           | SI5 (0000000010 17042                 |                              |                           |  |  |
|           |                                       |                              | <u>Podrobnosti</u>        |  |  |
| Sku       | pni znesek vseh plačil                | (1)                          | -1,33 EUR                 |  |  |
|           |                                       |                              |                           |  |  |
| SI5<br>-1 | 562 42<br>.33 EUR                     | <sup>086770</sup>            |                           |  |  |
| Vn        | nesi geslo                            |                              | NAZAJ PODPIS              |  |  |

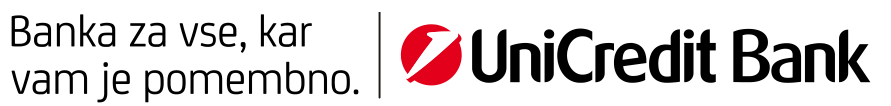

Po vnosu kode izberite "PODPIS". S tem je vaš plačilni nalog podpisan.

| Skupni znesek vseh plačil |        | (1)   | -1,33 EUR |
|---------------------------|--------|-------|-----------|
| SI56. 2<br>-1.33 EUR      | 086770 |       |           |
| •••••                     |        | NAZAJ |           |

#### **MOBILNI ŽETON** II.

Uporabniki mobilnega žetona imajo na voljo dve možnosti podpisovanja transakcij in obrazcev. Prva možnost je hitri podpis prek potisnega sporočila, druga pa podpis z generiranjem žetona.

## Hitri podpis

1. Možnost hitrega podpisa lahko uredite v nastavitvah mobilnega žetona. Odprite aplikacijo Mobilna banka GO!, vstopite v mobilni žeton (v meniju izberite »Generiraj geslo«) in v zgornjem desnem kotu kliknite na ikono za nastavitve. Tu izberite tretjo opcijo »Hitri podpis«.

| bob                                           |                        | \${? .⊪54%। | DI 13:36 |
|-----------------------------------------------|------------------------|-------------|----------|
| I                                             | NASTAVITVE             | :           | ×        |
| NASTAVITVE APL<br>Jezik, obvestila in zv      | <b>IKACIJE</b><br>roki |             | >        |
| VARNOST<br>PIN Geslo                          |                        |             | >        |
| <b>HITRI PODPIS</b><br>Potisna obvestila za l | hitro odobritev pl     | ačil        |          |
|                                               |                        |             |          |
|                                               |                        |             |          |
|                                               |                        |             |          |
|                                               |                        |             |          |
|                                               | ODJAVA                 |             |          |
| $\Diamond$                                    | 0                      |             |          |

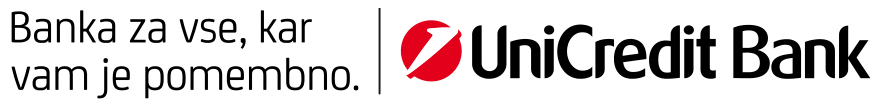

Če imate možnost »Hitri podpis« omogočeno v nastavitvah mobilnega žetona, vendar potisnega sporočila vseeno niste prejeli, se prepričajte:

- da imate na mobilnem telefonu delujočo internetno povezavo (omogočen prenos podatkov oziroma ste • priklopljeni na Wi-Fi omrežje),
- da imate tudi v nastavitvah mobilnega telefona omogočeno prejemanje potisnih obvestil za aplikacijo • Mobilna banka GO!,
- da imate v Online banki vneseno pravilno številko mobilnega telefona (Online banka Nastavitve • Kontaktni podatki).
- 2. V oknu za podpis v Online banki izberite možnost »Hitri podpis«. S klikom na gumb bo na vaš mobilni telefon poslano potisno sporočilo.

| Pregl  | ej in podpiši              |                              | ×                         |
|--------|----------------------------|------------------------------|---------------------------|
|        | 1. Vnesite osnovne podatke | 2. Vnesite dodatne podatke   | 3. Preglejte in podpišite |
|        |                            |                              | Izberi Vse                |
| Iniver | zalni plačilni palon       | Na vaš podpis čaka 1 nalogov |                           |
| 28     | OD OD                      |                              | -2,00 EUR                 |
| Jun    | 5156290000                 |                              | ~                         |
|        | ZA                         |                              |                           |
|        | \$156290000                |                              |                           |
|        | Izbriši                    |                              | Podrobnosti               |
| Skup   | ni znesek vseh plačil      | (1)                          | -2,00 EUR                 |
|        |                            | HITRI PO                     |                           |

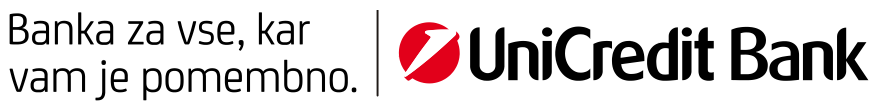

3. Odprite potisno sporočilo in v aplikaciji mobilni žeton preglejte in potrdite zahtevek.

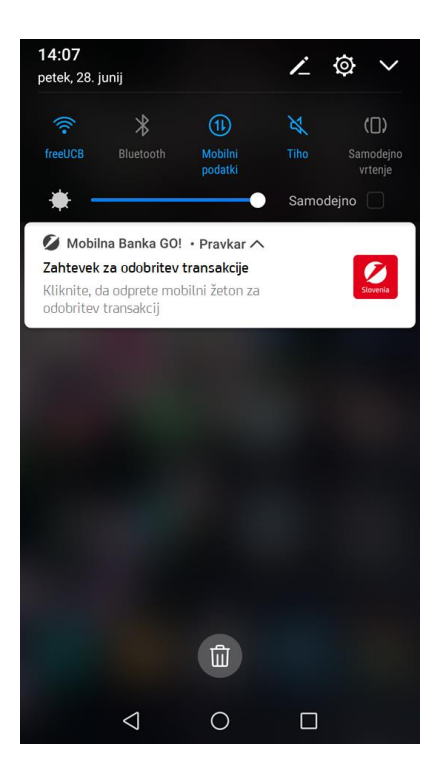

4. Ko ste zahtevek potrdili v aplikaciji mobilni žeton, kliknite na gumb »PODPIS«. S tem je plačilo podpisano.

| Pregl            | lej in podpiši                                                                       |                                                                           | ×                                      |
|------------------|--------------------------------------------------------------------------------------|---------------------------------------------------------------------------|----------------------------------------|
|                  | 1. Vnesite osnovne podatke                                                           | 2. Vnesite dodatne podatke                                                | 3. Preglejte in podpišite              |
|                  |                                                                                      |                                                                           | Izberi Vse                             |
| Unive            | rzalni plačilni nalog - Plačilo preko 1                                              | ТРР                                                                       |                                        |
| 03               | OD                                                                                   |                                                                           | - <b>2</b> ,00 EUR                     |
| Juc              | SIS 761<br>ZA<br>America 0<br>SIS 23                                                 |                                                                           | ~                                      |
|                  |                                                                                      |                                                                           |                                        |
| Skup             | pni znesek vseh plačil                                                               | (1)                                                                       | -2,00 EUR                              |
| Na svo<br>odobri | oj mobilni telefon boste prejeli potisno<br>ite v aplikaciji kliknite na gumb Podpis | sporočilo. Za nadaljevanje kliknite nanj in odo<br>za dokončno potrditev. | brite transakcijo. Šele ko transakcijo |
|                  |                                                                                      | POD                                                                       | PIS <u>PREKLIČI</u>                    |

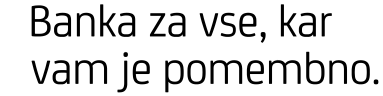

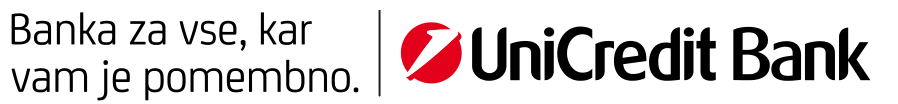

## Podpis z žetonom

1. V podpisnem oknu v Online banki označite transakcije, ki jih želite podpisati in izberite možnost »Podpis z žetonom«.

| Pregl  | lej in podpiši             |                |                | ×                         |
|--------|----------------------------|----------------|----------------|---------------------------|
|        | 1. Vnesite osnovne podatke | 2. Vnesite doo | datne podatke  | 3. Preglejte in podpišite |
|        |                            |                |                | Izberi Vse                |
| Univer | zalni plačilni palog       | Na vaš podpis  | čaka 1 nalogov |                           |
| 28     | OD                         |                |                | -2,00 EUR                 |
| Jun    | 5156290000                 |                |                | ~                         |
|        | ZA                         |                |                |                           |
|        | \$156290000                |                |                |                           |
|        | Izbriši                    |                |                | Podrobnosti               |
| Skup   | oni znesek vseh plačil     |                | (1)            | -2,00 EUR                 |
|        |                            |                | HITRI PODPIS   | PODPIS Z ŽETONOM          |

2. Odprite aplikacijo Mobilna banka GO! in vstopite v mobilni žeton (v meniju izberite »Generiraj geslo«). Izberite možnost »Generiraj žeton« za podpis transakcij in v vnosna polja prepišite ustrezne vrednosti iz podpisnega okna v Online banki. V prvo polje prepišite zadnjih šest številk prejemnikovega IBANa, v drugo polje pa točen znesek transakcije (do stotinke natančno v obliki 0,00). S klikom na gumb »Generiraj« bo aplikacija generirala enkratno geslo, ki ga vpišite v polje v podpisnem oknu v Online banki spodaj levo. Ko vpišete geslo za dokončanje, kliknite na gumb »PODPIS« in vaša transakcija bo uspešno podpisana.

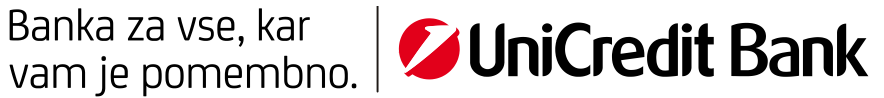

| 1. Vnesite osnovne podatke                                                               | 2. Vnesite dodatne podatke                                                                                     | 3. Preglejte in podpišite                                   |
|------------------------------------------------------------------------------------------|----------------------------------------------------------------------------------------------------|-------------------------------------------------------------|
|                                                                                          |                                                                                                    | Izberi Vse                                                  |
|                                                                                          | Na vaš podpis čaka 1 nalogov                                                                                   |                                                             |
| iverzalni plačilni nalog                                                                 |                                                                                                    |                                                             |
| 8 OD                                                                                     |                                                                                                    | <b>-2</b> ,00 EUR                                           |
| SI56290000<br>ZA                                                                         |                                                                                                    | ~                                                           |
| Izbriši                                                                                  |                                                                                                    | Podrobnosti                                                 |
| kupni znesek vseh plačil                                                                 | (1)                                                                                                    | -2,00 EUR                                                   |
| a generiranje gesla odprite aplikacijo mol<br>orepišite zadnjih 6 številk prejemnikovega | bilni žeton in izberite možnost Ustvari geslo za podpis<br>IBAN-a: 143223, v drugo vnosno polje pa točen znese | : transakcije. V prvo vnosno polje<br>:k transakcije: 2.00. |
|                                                                                          |                                                                                                    |                                                             |
|                                                                                          |                                                                                                    |                                                             |

| bob 🍕 🙃 📶 55%                                                     | <b>I</b> 13:34 |
|-------------------------------------------------------------------|----------------|
| MOBILNI ŽETON                                                     | ŝ              |
| Prijavo v Online banko                                            |                |
| Podpis transakcij                                                 | ~              |
| IBAN (zadnjih 6 številk)                                          |                |
| 143223                                                            |                |
| Vnesite zadnjih 6 številk prejemnikovega IBAN-a                   |                |
| ZNESEK                                                            |                |
| 2,00                                                              |                |
| Znesek vnesite do stotinke natančno                               |                |
| Ne veste kako uporabiti Mobilni žeton? Več si<br>preberite tukaj. | ?              |
| GENERIRA J                                                        |                |
|                                                                   |                |

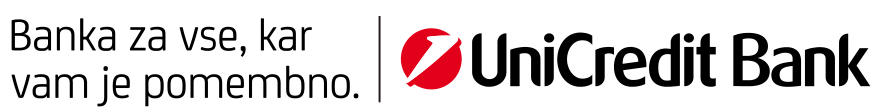

#### SMS ŽETON III.

## Navodilo za podpis s SMS žetonom

Nalog, ki ga želite podpisati, označite. Podpis plačilnega naloga s SMS žetonom poteka v dveh korakih.

Prvi korak: V polje »Vnesite geslo za SMS « vpišite svoje geslo za SMS žeton in kliknite na »POŠLJI NOV SMS ŽETON«.

Slika 1: Vnesite geslo za SMS

| Preg  | Preglej in podpiši ×                  |                              |                           |  |  |
|-------|---------------------------------------|------------------------------|---------------------------|--|--|
|       | 1. Vnesite osnovne podatke            | 2. Vnesite dodatne podatke   | 3. Preglejte in podpišite |  |  |
|       |                                       |                              | Izberi Vse                |  |  |
|       |                                       | Na vaš podpis čaka 3 nalogov |                           |  |  |
| Unive | rzalni plačilni nalog - Plačilo preko | ТРР                          |                           |  |  |
| 01    | OD                                    |                              | - <b>1</b> ,55 EUR        |  |  |
| Jul   | Simmer C                              |                              | ✓                         |  |  |
|       | SI56                                  |                              |                           |  |  |
|       | Ma                                    |                              |                           |  |  |
|       | SI5620000004040476                    |                              | Dedekaeti                 |  |  |
|       |                                       |                              | Podrobnosa                |  |  |
| Sku   | pni znesek vseh plačil                | (1)                          | -1,55 EUR                 |  |  |
| _     |                                       |                              |                           |  |  |
| P     | OŠLII SMS TOKEN Vnesite geslo za .    | 5M5                          | NADALIUI                  |  |  |

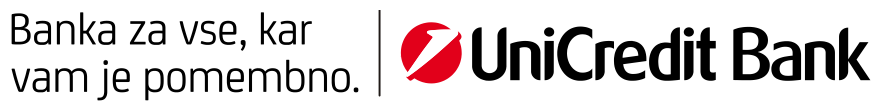

Drugi korak: Kodo, ki ste je prejeli kot SMS, vpišite v prazno polje levo spodaj in kliknite na "PODPIS". S tem bo vaš plačilni nalog podpisan.

Slika 2: POŠLJI NOV SMS ŽETON

| Preg  | Preglej in podpiši 🗙 🗙        |                    |                              |     |             |                   |
|-------|-------------------------------|--------------------|------------------------------|-----|-------------|-------------------|
|       | 1. Vnesite osnovne podatk     | e                  | 2. Vnesite dodatne podatke   |     | 3. Preglejt | e in podpišite    |
|       |                               |                    |                              |     |             | Izberi Vse        |
|       |                               |                    | Na vaš podpis čaka 1 nalogov |     |             |                   |
| Unive | erzalni plačilni nalog - Plač | tilo preko TPP     |                              |     |             |                   |
| 03    | OD                            |                    |                              |     |             | <b>-1</b> ,55 EUR |
| Jul   | SI56                          |                    |                              |     |             |                   |
|       | ZA                            |                    |                              |     |             | •                 |
|       | Ma <b>nin Dung</b> i          |                    |                              |     |             |                   |
|       |                               |                    |                              |     |             | Podrobnosti       |
| Sku   | ipni znesek vseh plačil       |                    |                              | (1) |             | -1,55 EUR         |
| P     | OŠLII NOV SMS ŽETON           | inesite prejet SMS |                              |     | NAZAJ       | PODPIS            |

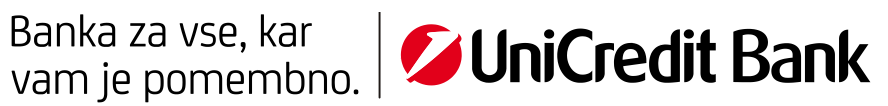